## VI° TUTORIAL TECNICI

Acquisto servizio My Cloud – Mail Server

 In questo tutorial illustreremo come si procede all'acquisto del servizio My Cloud – Mail Server per operare sulla piattaforma di lavoro

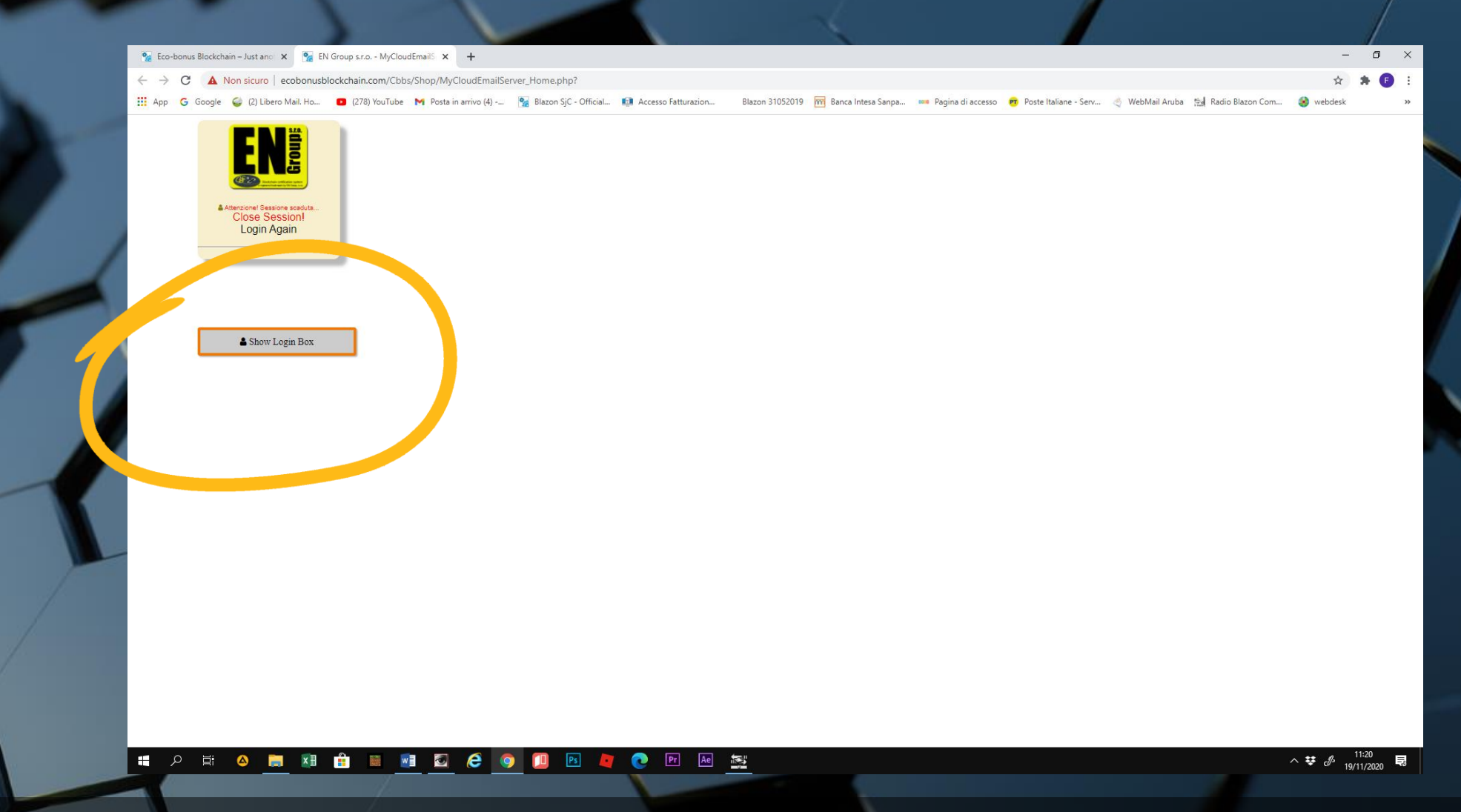

• Dalla home page, cliccare su Show Login Box. Da questo comando si può accedere al proprio profilo ed entrare nella piattaforma di lavoro

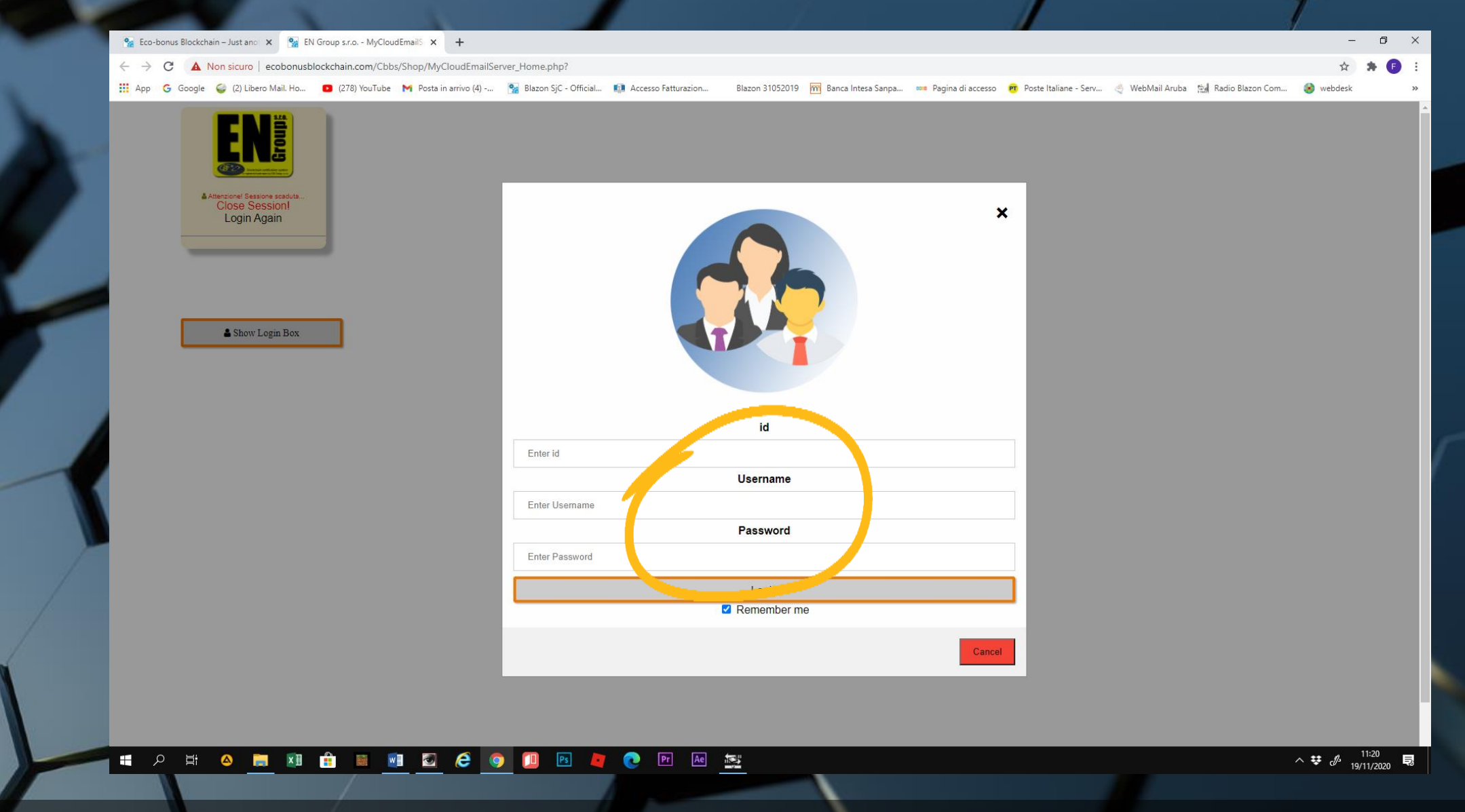

• Inseriamo i codici ID, Username e Password che ci sono stati attribuiti

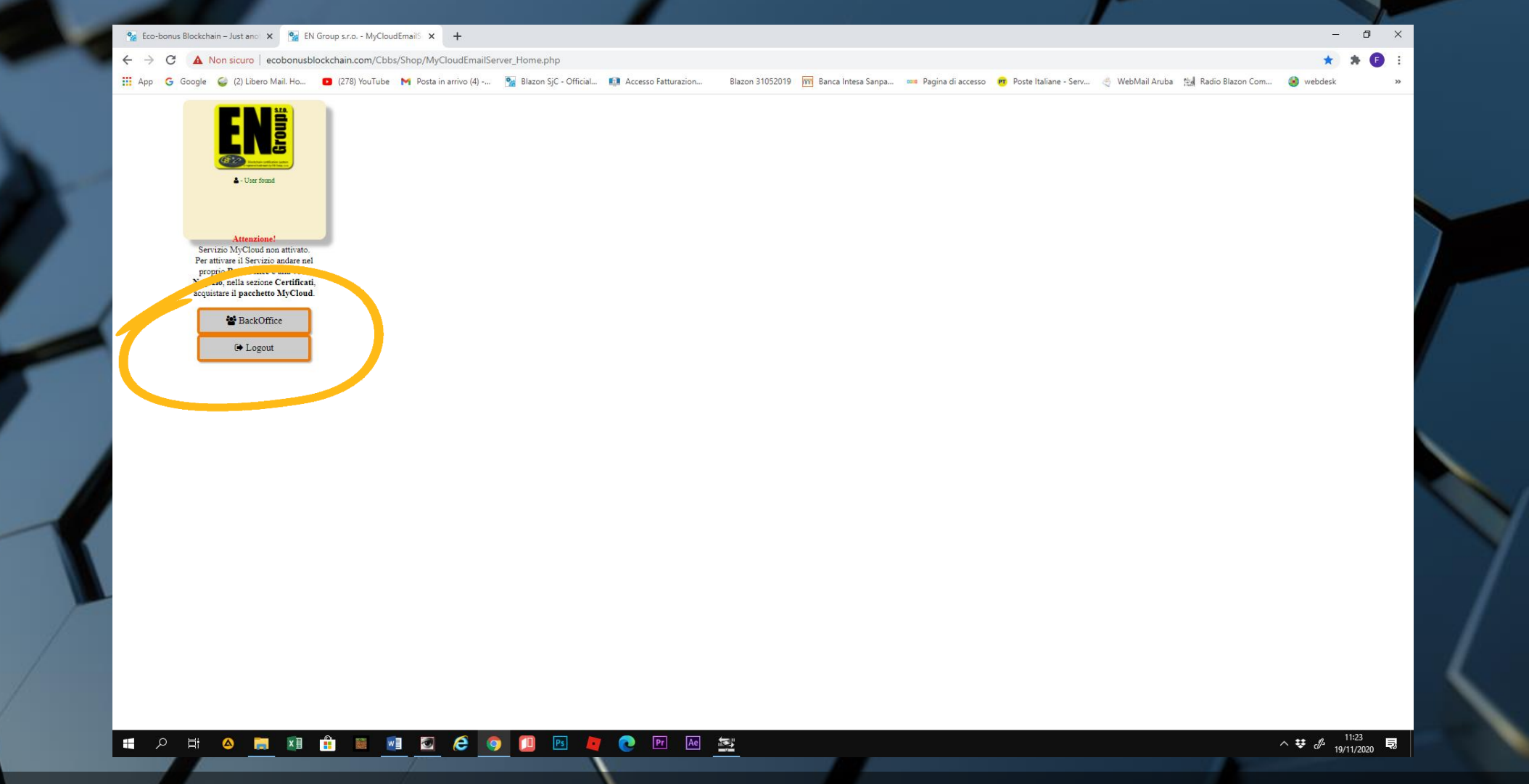

• Al primo accesso si visualizzerà questa pagina per entrare sul proprio Back Office, per acquistare il servizio My Cloud ed essere operativi.

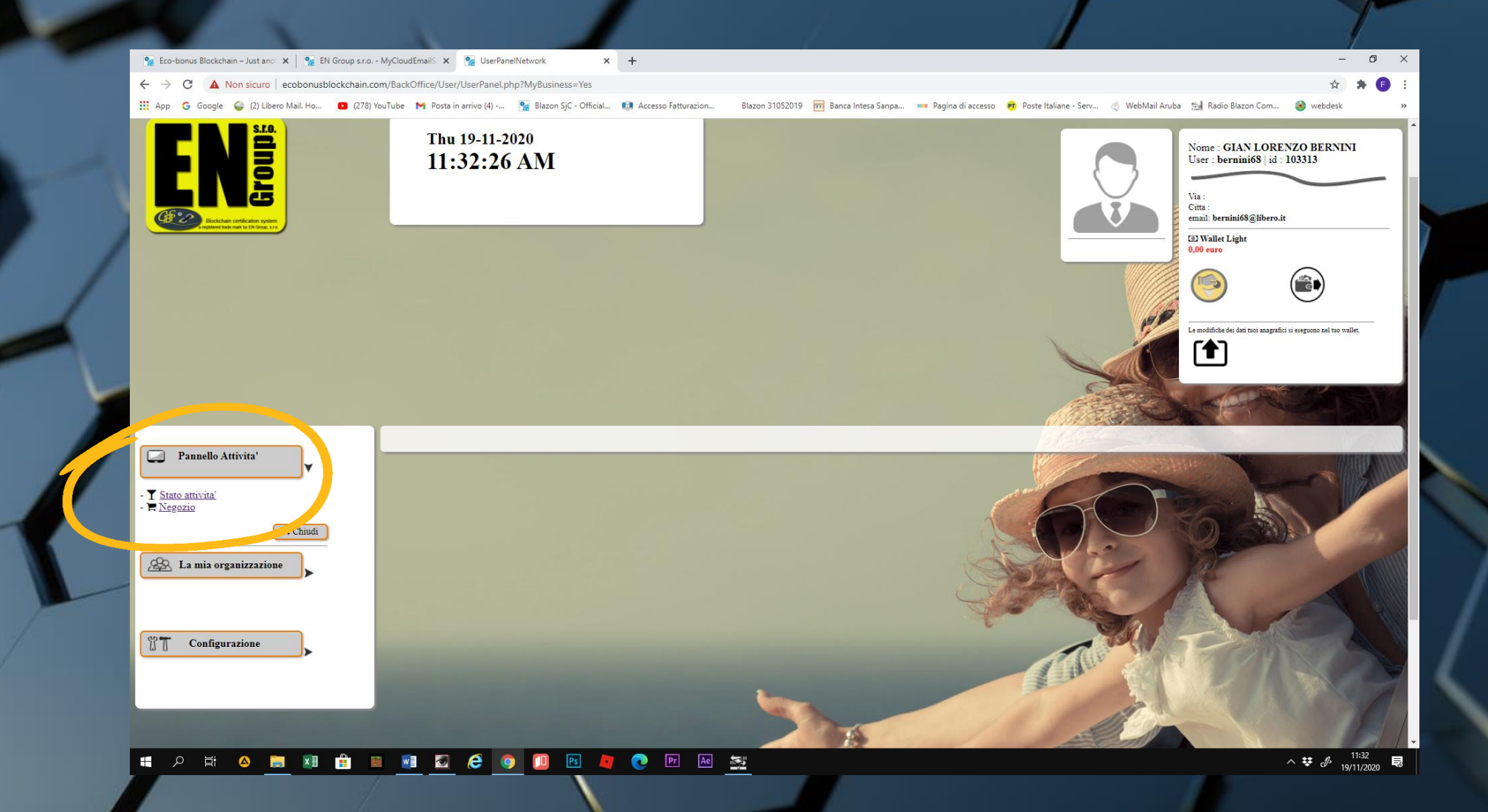

 Dalla home page del Back Office, selezionando pannello attività, si accede al Negozio

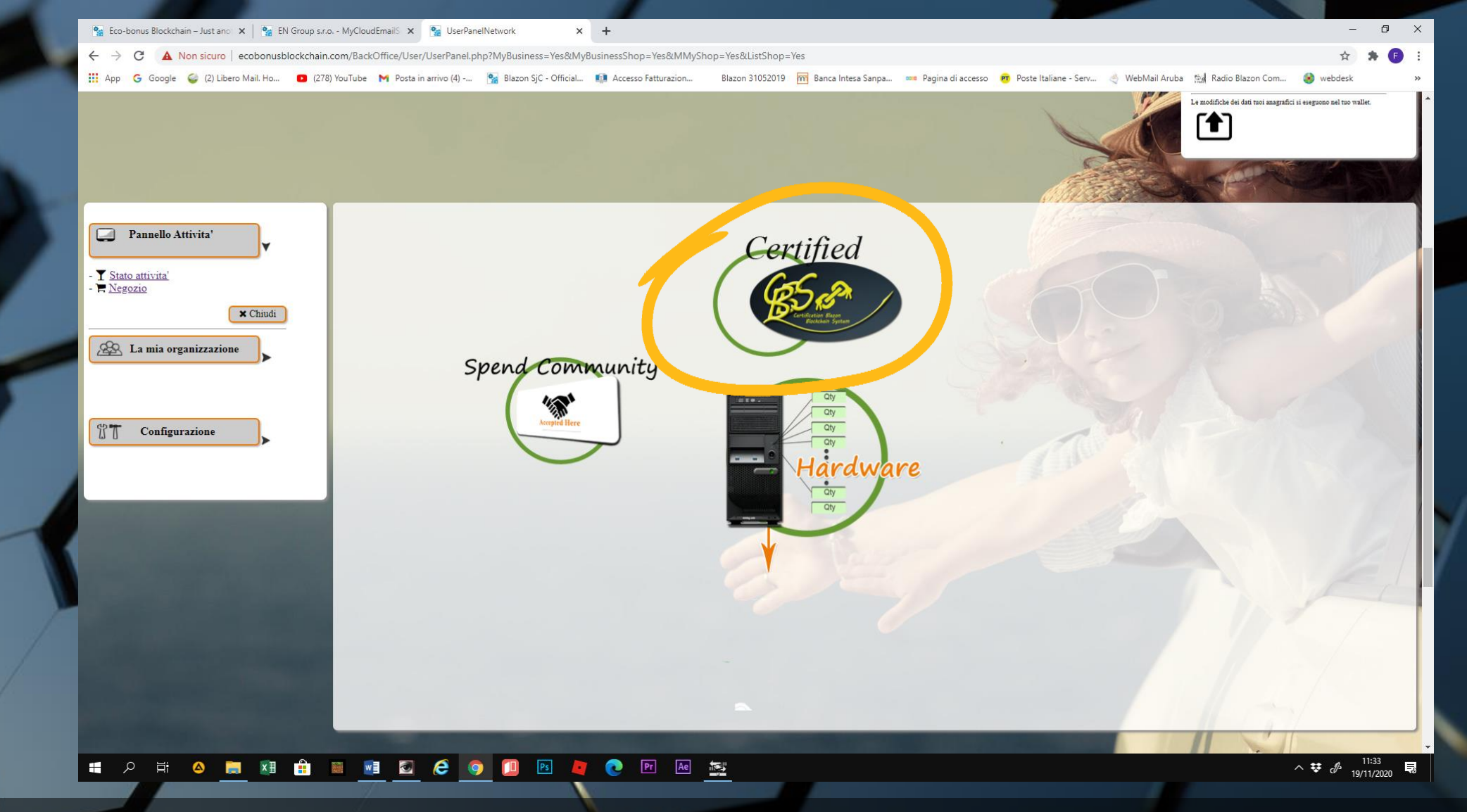

• Queste sono le tre aree del negozio. Quella che interessa è Certified CBS. Selezioniamo e si aprirà la lista prodotti

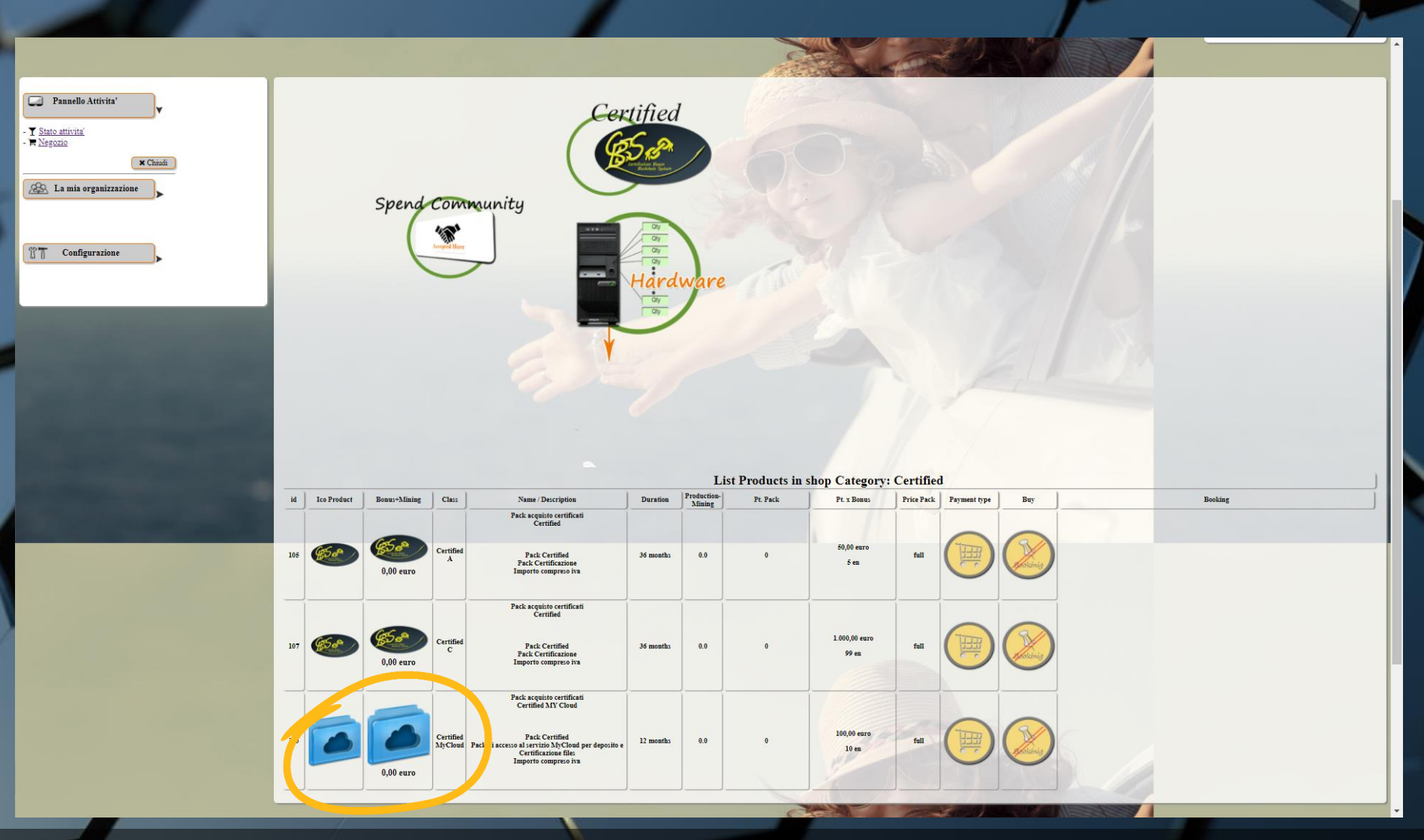

• In fondo alla lista prodotti, vi sono i pack per l'acquisto dei My Cloud, che servirà per l'attivazione della piattaforma di lavoro.

| id  | Ico Product | Bonus+Mining | Class                | Name / Description                                                                                                   | Duration  | Production-<br>Mining | Pt. Pack | Pt. x Bonus            | Price<br>Pack | Payment type | Buy                       | Booking |   |
|-----|-------------|--------------|----------------------|----------------------------------------------------------------------------------------------------|-----------|-----------------------|----------|------------------------|---------------|--------------|---------------------------|---------|---|
|     |             |              |                      | Pack acquisto certificati<br>Certified                                                                               |           |                       |          |                        |               |              |                           |         |   |
| 105 |             | 0,00 euro    | Certified<br>A       | Pack Certified<br>Pack Certificazione<br>Importo compreso iva                                                        | 36 months | 0.0                   | 0        | 50,00 euro<br>5 en     | full          |              | Columig                   |         |   |
| -   |             |              |                      | Pack acquisto certificati<br>Certified                                                                               | <u> </u>  |                       |          |                        | <u> </u>      | _            |                           |         |   |
| 107 | <b>E</b>    | 0,00 euro    | Certified<br>C       | Pack Certified<br>Pack Certificazione<br>Importo compreso iva                                                        | 36 months | 0.0                   | 0        | 1.000,00 euro<br>99 en | full          |              | Bookinig                  |         |   |
| -   |             |              |                      | Pack acquisto certificati<br>Certified MY Cloud                                                                      | <u>.</u>  |                       |          | ]                      |               |              |                           |         |   |
| 113 |             | 0.00 euro    | Certified<br>MyCloud | Pack Certified<br>Pack di accesso al servizio MyCloud<br>per deposito e Certificazione files<br>Importo compreso iva | 12 months | 0.0                   | 0        | 100,00 er<br>10 en     | full          |              | Contraction of the second |         |   |
| _   | )           |              |                      |                                                                                                    |           |                       |          |                        |               |              |                           | PAR -   |   |
|     |             |              |                      |                                                                                                    |           |                       |          |                        |               |              | a Jarthin                 |         | R |
|     |             |              |                      |                                                                                                    |           |                       |          | 1                      | and the       | A            | T                         |         | 1 |
|     |             |              |                      |                                                                                                    |           |                       |          |                        |               | 2            |                           | LSMD (  |   |

• Per proseguire nell'acquisto, selezionare il carrello del Certified My Cloud

## 🐕 Platform - Buy Product - Google Chrome

오 🗄 🛆

-

## A Non sicuro ecobonusblockchain.com/BackOffice/User/MyShop-Product.php?id\_Prodotto=113

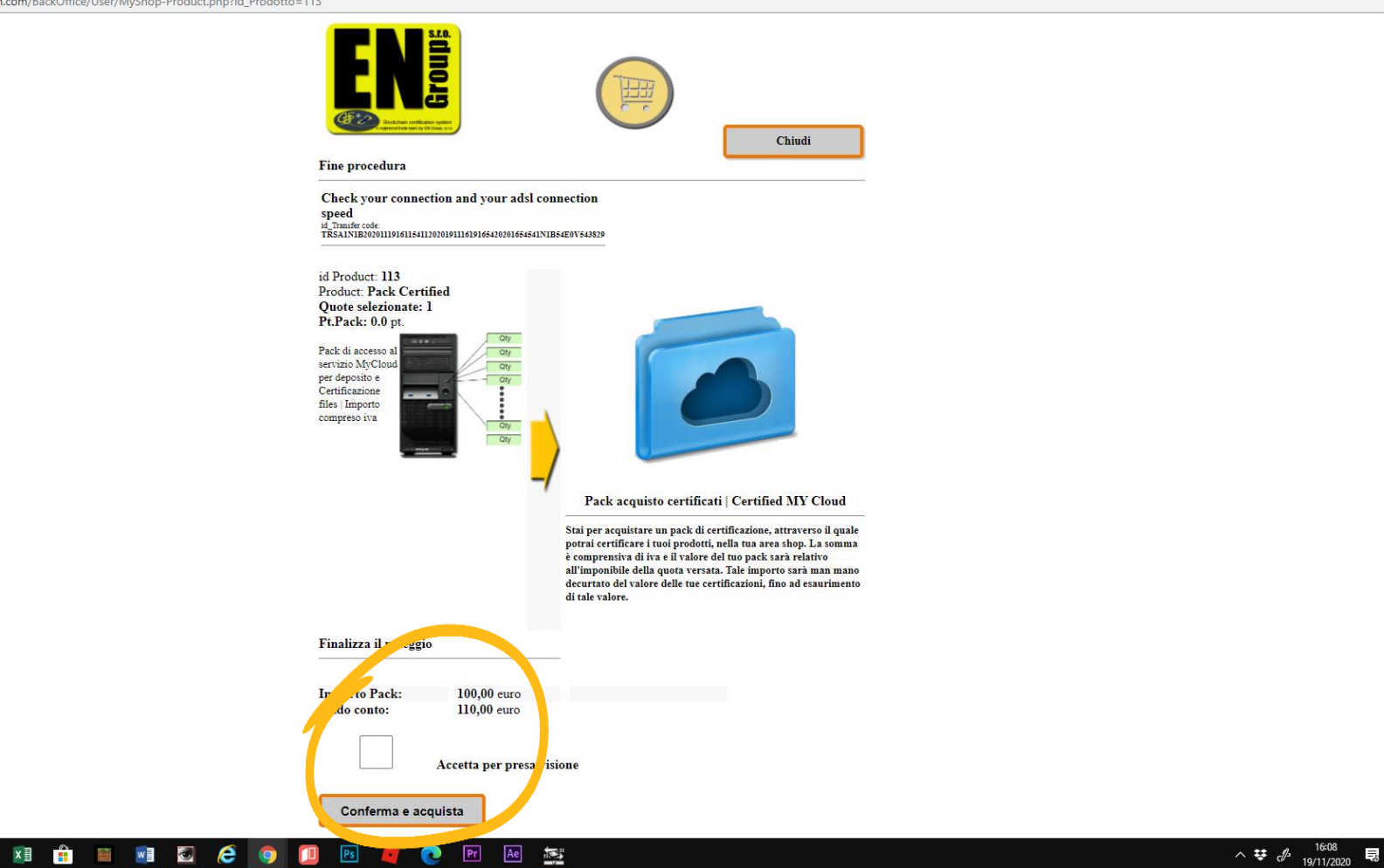

• Si aprirà una finestra per completare l'acquisto

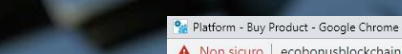

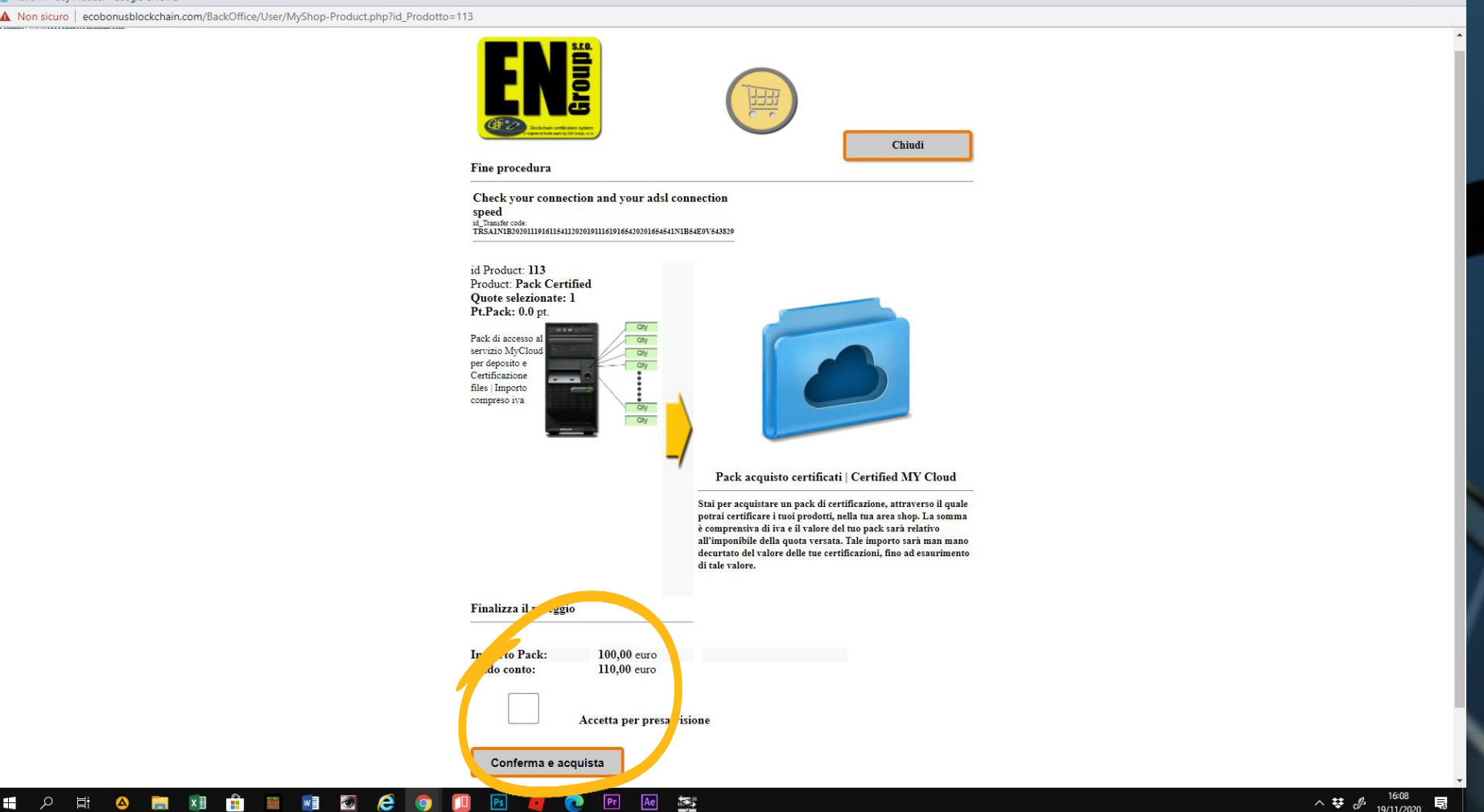

• Attenzione! Assicurarsi che il saldo del conto sia sufficiente. Nel caso fosse negativo, avvisare il proprio amministratore per effettuare la ricarica.

Flaggare la presa visione e confermare l'acquisto

A Non sicuro ecobonusblockchain.com/BackOffice/User/MyShop-Product.php

- 🖶 🔎 🚔 🔊 🔒 📓 🖉 🥭 🧿

e comprensiva di iva e il valore del tuo pack sara relativo all'imponibile della quota versata. Tale importo sarà man mano decurtato del valore delle tue certificazioni, fino ad esaurimento di tale valore.

## Finalizza il noleggio

id Transfer code: TRSAIN1B2020111916113411202019111619163420201634341N1B34E0V34914 -Transfert Coin-Dati conto Send User: bernini68 IbanSend: IBKOD100T1016202022162210010202022E0R161N1B2315111N1B231509 TypeWallet:Light Check data ... ok | ready for send ... CodeTRansaction: TRSA1N1B2020111916113411202019111619163420201634341N1B34E0V34914 Iban a credito: IBHAB0M3A1826201705260503703201705R7Z260M3A5529030M3A552918 TypeSend: Private Iban search:IBHAB0M3A1826201705260503703201705R7Z260M3A5529030M3A552918 Controlla eventuale doppia spesa... [1124] Iban a credito ..... found! 1 en = 10.1545 Connect Wallet en... 1 Wallet updated en inviati: 9.8478507065833 en Check data ... ok | ready for remove... CodeTRansaction: TRSA1N1B2020111916113411202019111619163420201634341N1B34E0V34914 C/c in Remove: Type: Light | bernini68 | 103313 | KOD1N1B0923202019231911011202019E0V23 | 9.8478507065833 Spece transazione: 0 Defalco dal conto in addebito: 9.847850706583 Wallet ... 1 Wallet en updated en stornati: 9.8478507065833 en CodeTRansaction: TRSA1N1B2020111916113411202019111619163420201634341N1B34E0V34914 Send pay transaction to General c/c Connect Wallet ionetary transaction completed successfully id Product: 113 Date expired ... [2021-11-19 16:08:36] Primo pagamento mining dopo: 1 Connect Db ... 1 Add Record. Created with success Purchase control on transaction code TRSA1N1B2020111916113411202019111619163420201634341N/ 4E0V34914 Verification of successful transaction data certification PSA1N1B2020111916113411 +20201634341N1B34E0V34914]

Check on [Sid\_GenTransaction] MySql:Error:

^ ♥ ♂ 16:08

 Quando uscirà il messaggio di esito positivo, chiudere con l'apposito comando e il vostro account My Cloud sarà attivo.

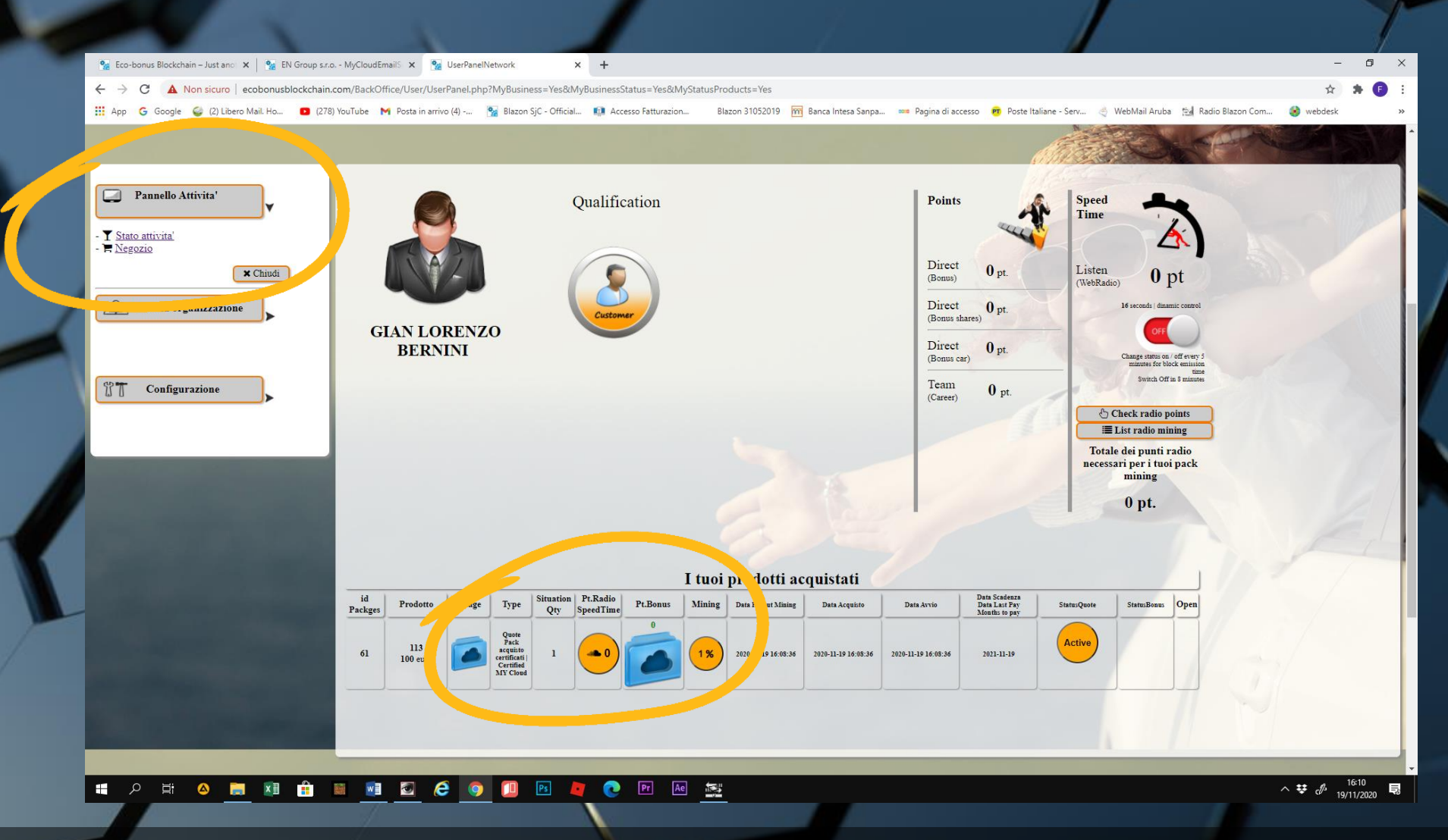

 Per verificare l'avvenuto acquisto, accedere dal pannello attività del Back Office allo Stato attività.

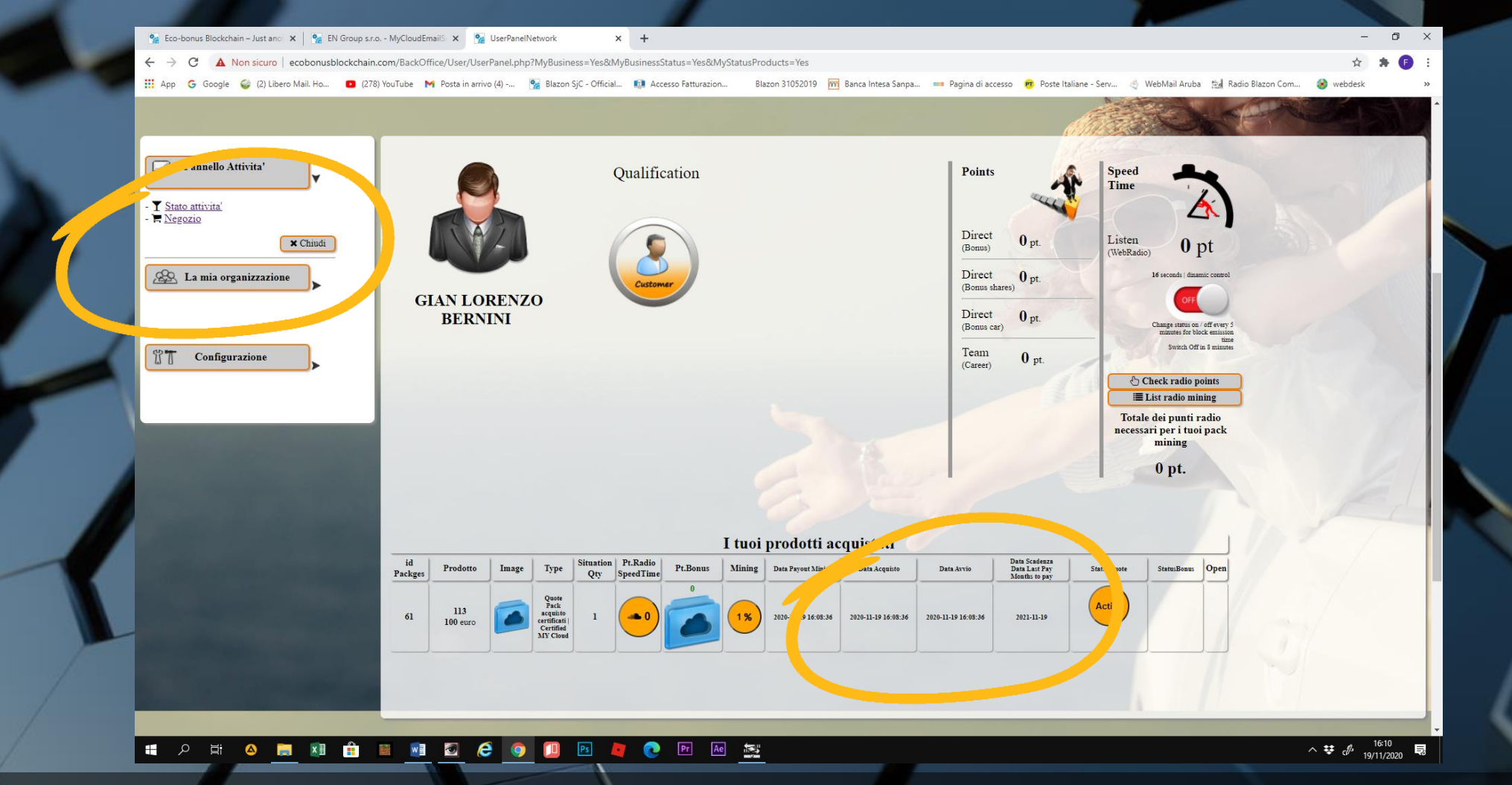

 La schermata dello stato attività riporta tutti i servizi acquistati, lo status e la data di avvio e di termine del servizio. A tal proposito si ricorda che il servizio My Cloud – Mail Server ha una durata di noleggio di 365 giorni. Il sistema vi avviserà in prossimità della scadenza del noleggio.